## Procédures mission 12

### 1. Créer un Facture/Proforma - Commande

- Module : Ventes Onglet : Saisie
- Cliquer l'option qui correspond au document à créer : Devis / Proforma / Commande - Commande

#### En-tête de document

- Saisir la date (Date fermée Une date fermée correspond à un dimanche, dans ce cas repousser la date d'une journée)
- Sélectionner le client - Saisir la date de livraison

# Consulter la quantité en stock

- Module : Articles et stocks
- Onglet : Consultation
- Option : Stock détaillé

### Lignes document et remise ligne

- Sélectionner une référence
- Saisir la quantité
- Saisir éventuellement une remise par ligne
- Recommencer s'il y a d'autres lignes

### - Supprimer une ligne = [Ctrl] + |Suppr]

- L'outil **Somme D** permet de créer des sous-totaux (par famille d'articles par exemple).

- L'outil Acompte 🖆 permet d'enregistrer un acompte sur commande.

### Remises et escompte en pied de facture

- Paramétrer éventuellement une remise en pied de facture
- Paramétrer éventuellement un escompte de règlement

### Ajouter du port

- Cliquer l'outil : Ports et frais 🕮 au bas de la fenêtre
- Cliquer la ligne de frais à ajouter => Une fenêtre propose des lignes de frais :

La rubrique doit avoir été paramétrée au préalable. Si ce n'est pas le cas, créer la rubrique en cliquant le bouton : Nouveau

- Saisir le Code : PORT et le libellé : Frais de port
- Paramétrer le type de calcul
  Saisir éventuellement un montant fixe de port
- Valider 🗹 et fermer 🗡 la fenêtre

Ne pas accorder d'importance à la fenêtre qui indique que certaines zones sont à zéro

- Saisir le montant du port
- Valider 🗹 et fermer 🗡 la fenêtre
- Contrôler le montant !!!!!!
- Valider 🗹 et fermer 본 la fenêtre

- Cliquer le bouton : OK dans la fenêtre qui indique le numéro du document

## 2. Visualiser/éditer/imprimer une pièce

- Module : Ventes Onglet : Editions
- Option : Editions differées

#### Afficher les documents

- Filtrer les documents à afficher (Sélectionner la nature des documents à afficher puis saisir des dates qui intègrent le document à afficher)

- Valider à l'aide du bouton => Les documents sont affichés

Cliquer la ligne du document - [Barre d'espacement] pour le sélectionner

### Onglet : Mise en page

- Activer la case : Aperçu avant impression,
- Activer la case : Forcer un modèle puis sélectionner le modèle à utiliser : Commande client Cadrien
- Valider 🗹 pour obtenir une impression écran

Pour envoyer le devis par mail, cliquer l'outil : Envoyé en haut à droite (Une fenêtre apparaît avec l'adresse mail du client renseignée dans la fiche client).

- Fermer Kles fenêtres

## 3. Modifier ou supprimer une pièce

- Module : Ventes Onglet : Saisie
- Option : Modification Sélectionner le type de document à modifier
- Filtrer la nature du document à afficher et indiguer la date du document
- Valider à l'aide du bouton 🌋
- Double-cliquer le document à modifier

Modifier la pièce : Réaliser les modifications puis valider

Supprimer la pièce : Cliquer l'outil

### 4. Générer le bon de livraison

- Module : Ventes Onglet : Génération Livraison
- Filtrer les pièces en sélectionnant la nature du document qui doit servir à la création du bon de livraison : Commande client puis saisir les dates du document
- Double-cliquer le document à traiter
- Contrôler le document et modifier éventuellement les dates pour qu'elles correspondent aux dates de votre exercice
- Valider 🗹
- Cliquer : OK dans la fenêtre qui indique le N° du document

### 5. Générer la facture

- Module : Ventes Onglet : Génération Facture
- Afficher le bon de livraison ou le document à traiter en le filtrant
- Double-cliquer le document à traiter
- Contrôler et modifier éventuellement les dates du document
- Valider 🗹 et fermer 본 la fenêtre
- Modifier éventuellement le mode de règlement et la date de l'échéance
- Valider 🧹 et fermer 본 la fenêtre
- Sélectionner le modèle d'état à utiliser : Facture client
- Cadrien (conçu dans la séquence 6)
- Valider 🗹 et fermer 본 la fenêtre
- Cliquer l'outil

## 6. Consulter un document

- Module : Ventes Onglet : Consultation
- Filtrer les documents à afficher
- Double-cliquer le document pour le visualiser
- Valider 🧹 et fermer 본 la fenêtre

## 7. Visualiser l'écriture comptable

- Afficher le document à l'écran en mode consultation
- Cliquer la loupe Ecriture comptable
- Valider 🗹 et fermer 본 la fenêtre
- Valider 🗹 et fermer 본 la fenêtre